#### Marshall Journal of Medicine

#### Associate Editor

#### Workflow & Instruction Manual

Prepared by Nancy Webb November 16, 2015

## Step 1: Go to Marshall Journal of Medicine homepage: <u>http://mds.marshall.edu/mjm/</u>. Log in to "My Account"

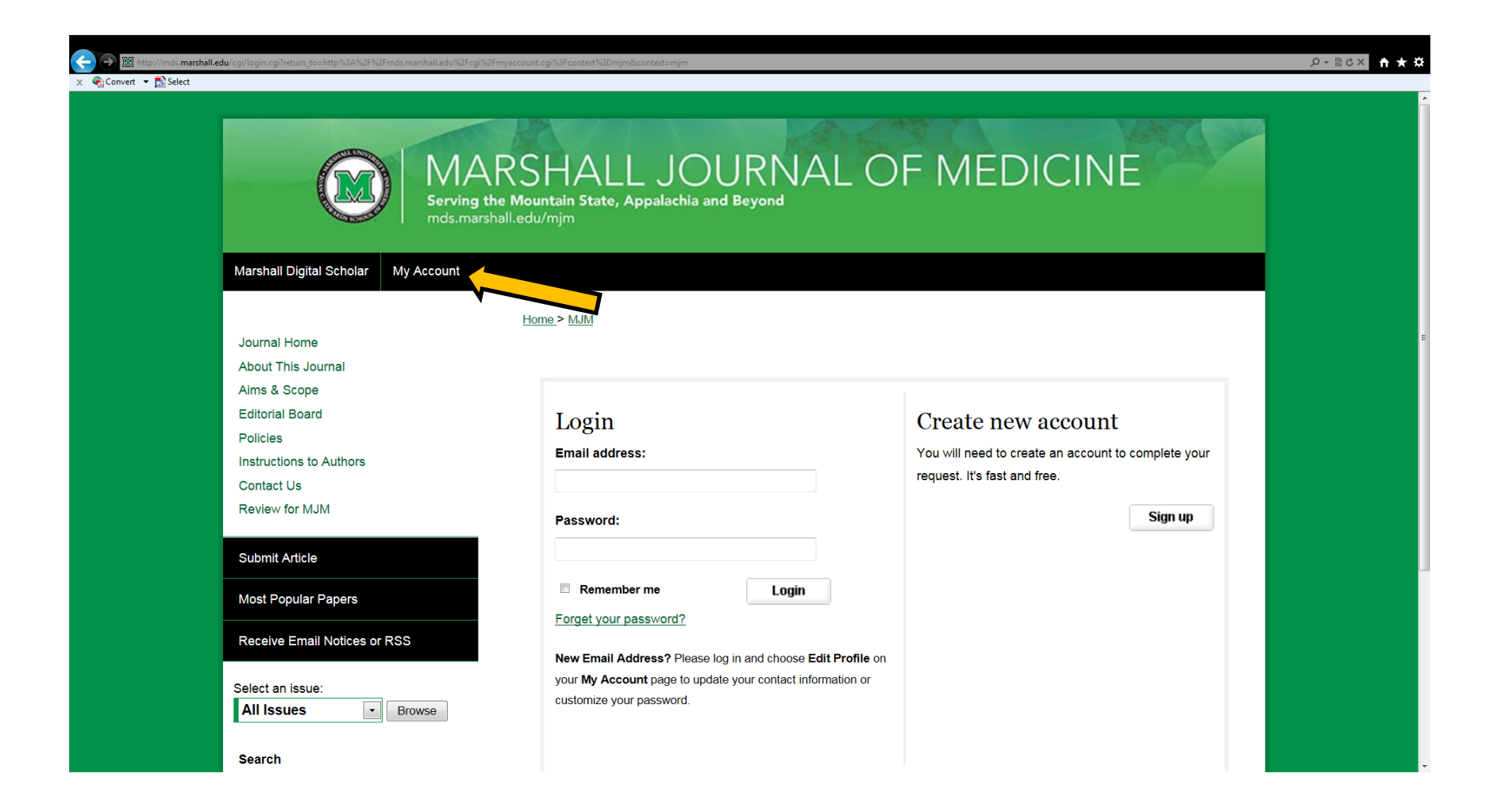

### Step 2: From "My Account" screen, select "Associate Editor Assignments".

| Chttp://demo.marshall.bepress.com/cgi/myaccount.cgi?context=mjm |                                                                                                    |                                                               | ×o⊠ ∗Q |
|-----------------------------------------------------------------|----------------------------------------------------------------------------------------------------|---------------------------------------------------------------|--------|
| Convert 🔻 🔂 Select                                              |                                                                                                    |                                                               |        |
| mds.marsha                                                      | all.edu/mim                                                                                         |                                                               |        |
|                                                                 |                                                                                                    |                                                               |        |
|                                                                 | No. A approximate                                                                                   |                                                               |        |
|                                                                 |                                                                                                    |                                                               |        |
|                                                                 | Home > MIM                                                                                          |                                                               |        |
| Journal Home                                                    |                                                                                                    |                                                               |        |
|                                                                 |                                                                                                    |                                                               |        |
| Aims & Scope                                                    | My Account                                                                                          | Log Out                                                       |        |
| Editorial Board                                                 | my noodant                                                                                          |                                                               |        |
| Policios                                                        | NANCY WEBB <nwebb@marshall.edu< td=""><td>&gt; ACCOUNT SETTINGS</td><td></td></nwebb@marshall.edu<> | > ACCOUNT SETTINGS                                            |        |
| Convright                                                       | Edit Profile                                                                                        | Change password affiliation or contact information            |        |
| Instructions to Authors                                         |                                                                                                    |                                                               |        |
| Contact Us                                                      | Research Alerts                                                                                     | Change e-mail notifications and manage e-mail preferences     |        |
| Beview for MIM                                                  |                                                                                                    |                                                               |        |
|                                                                 | DASHBOARD TOOLS                                                                                     |                                                               |        |
| Submit Article                                                  | Author Dashboard                                                                                    |                                                               |        |
|                                                                 | Follow Management                                                                                   |                                                               |        |
| Most Popular Papers                                             |                                                                                                    |                                                               |        |
|                                                                 | MARSHALL JOURNAL OF MEDICINE                                                                        | EDITOR TOOLS                                                  |        |
| Receive Email Notices or RSS                                    | Manage Submissions                                                                                  | Access tools to manage submissions and editorial function     |        |
|                                                                 | Upload                                                                                              | I Inload new submissions                                      |        |
| SPECIAL ISSUES:                                                 |                                                                                                    |                                                               |        |
|                                                                 | <u>Reports</u>                                                                                      | View readership statistics                                    |        |
|                                                                 | <u>Configuration</u>                                                                                | Add/remove editor privileges and other system setting changes |        |
| Select an issue:                                                | Mailings                                                                                            | View Subscribers, add to mailing lists, announce papers       |        |
| All ISSUES Blowse                                               | Associate Editor Assignments                                                                        | View manuscripts and suggest reviewers                        |        |
| Search                                                          |                                                                                                    |                                                               |        |
|                                                                 |                                                                                                    |                                                               |        |
| Enter search terms:                                             |                                                                                                    |                                                               |        |

# Step 3: From the associate editor interface, you can see a list of manuscripts currently assigned to you. Select the title of the manuscript to target it.

| ress.com/cgi/associate_editor.cgi?context=mjm                                                                                                    |                                                                                                    |                                                                                                    |                                                                                                    | <b>*★☆</b> ×5⊠-Q                                                                                                    |
|----------------------------------------------------------------------------------------------------|----------------------------------------------------------------------------------------------------|----------------------------------------------------------------------------------------------------|----------------------------------------------------------------------------------------------------|----------------------------------------------------------------------------------------------------|
| Marshall Journal of Medicine<br>Associate Editor Assignments for Nancy Webb                                                                         |                                                                                                    |                                                                                                    |                                                                                                    | LCOMMONS'                                                                                                    |
| The following submissions have been assigned to you as an Associate Editor.<br>Click the title to work with a submission.                           |                                                                                                    |                                                                                                    |                                                                                                    |                                                                                                    |
|                                                                                                    |                                                                                                    |                                                                                                    |                                                                                                    |                                                                                                    |
|                                                                                                    |                                                                                                    |                                                                                                    |                                                                                                    |                                                                                                    |
| Author Title ID Submission Status                                                                                                    | Report Status                                                                                                    | Editor                                                                                                    | Reviewers : Status                                                                                                    | Decision Due                                                                                                    |
| Fikadu Tekleres An Unusual Migration of A Stent: A Case Report 1027 upload incomplete: full text not uploade                                        | d assigned                                                                                                    | Webb                                                                                                    |                                                                                                    | no time limit                                                                                                    |
| Ahmad Nusai Interrater Variability in Identifying Ventilator Associated Pneumonia Using Six Different Definitions 1015 Published on Tue Sep 15 2015 | assigned                                                                                                    | Administrator                                                                                                    |                                                                                                    | made in 16723 days                                                                                                    |
|                                                                                                    |                                                                                                    |                                                                                                    |                                                                                                    |                                                                                                    |
|                                                                                                    | Image: Second and Comparison of A Second and Comparison of A Second and Compari | At the second and the second and the | Author Tife Anosoving Submissions have been assigned to you as an Associate Editor.<br>Click the title to work with a submission. | International Status Editor Assignments for Nancy Webb         Image: Control of Status Editor Assignments for Nancy Webb |

Step 4: Next, you'll see a manuscript details page about that particular selection, and you can also take action on this submission from this page. Use the "Submit Report" button to submit your review.

| ← → ▷ http://demo.marshall.bepress x                                                                       | s.com/cgi/associate_editor.cgil?context=mjm&x.article=1027&window=submission_details                                                                                                    | <i>ହ</i> - ଇ୯× <b>↑ ★ ହ</b> |
|----------------------------------------------------------------------------------------------------|----------------------------------------------------------------------------------------------------|-----------------------------|
| B bepress*                                                                                                 | Marshall Journal of Medicine<br>Associate Editor Assignments for Nancy Webb                                                                                                    |                             |
| View assigned<br>submissions<br>Submit report<br>Revision History<br>Email editor<br>My account<br>Log out | Title: An Unusual Migration of A Stent: A Case Report         Status: upload incomplete: full text not uploaded         Report status: assigned         • Assigned: Today 07:59 AM PST         • Not completed         Suggest Reviewers from:         Associate Editors       • New Reviewer                                                                                                    | E                           |
|                                                                                                    | Reviewers         Reviewer       Status       Options         #1 Nancy Webb       suggested review history       delete         Author(s):       Fikadu Tekleyes         Abstract:       Stent dislodgment and embolization is a rare complication of coronary stenting.         There are reports of intra-coronary stent entrapment, stripping, and dislodgement during percutaneous coronary interventions causing potentially life threatening complications, including intra-coronary or systemic embolization. Reports of dislodgment and migration of previously placed drug eluting intra-coronary stent |                             |
|                                                                                                    | several months after deployment are very limited in the literature. We describe a                                                                                                    | -                           |

Step 5: When submitting your report, you are asked for the referee report in the top section. You can attach an optional cover letter in the bottom section, then be sure to scroll down to the bottom and click "Submit Report".

| 🗲 🔿 🗢 http://demo.marsha | all bepress.com/cgi/rev_upload.cgi?article=1027&associate_ed_report=1&co                                                                                                    | ntest=mjm                                                                                                    | Q-20× ♠★ ♦ |                                 |
|--------------------------|----------------------------------------------------------------------------------------------------|----------------------------------------------------------------------------------------------------|------------|---------------------------------|
| x 🔩 Convert 👻 🔝 Select   | Serving th<br>mds.marsh                                                                                                    |                                                                                                    | 1          |                                 |
|                          | Marshall Digital Scholar About FAQ                                                                                                    | My Account                                                                                                    |            |                                 |
|                          | Journal Home<br>About This Journal<br>Aims & Scope<br>Editorial Board<br>Policies<br>Copyright<br>Instructions to Authors<br>Contact Us<br>Review for MJM<br>Submit Article<br>Most Popular Papers<br>Receive Email Notices or RSS<br>SPECIAL ISSUES:<br>Select an issue:<br>[All issues] _ Browse | Home > MMM         Submit your report for "An Unusual Migration of A Stent: A Case Report"         Reports may be submitted as plain text, PDF, Microsoft Word or RTF files. Use the plain text option only if your report has no special fonts, equations, figures or necessary formatting.         Microsoft Word and RTF files will be converted to PDF files for the authors' convenience, and all identifying references will be removed.         Option 1: Submit your report as a Word or RTF file         Browse         Option 2: Submit your report as a PDF file         Browse         Option 3: Submit your report as plain text                                                                                                    |            | Referee<br>Reporting<br>Options |
|                          | Search                                                                                                    |                                                                                                    |            |                                 |
|                          | In this journal  Advanced Search ISSN: 2379-9536                                                                                                    | Copy the text of your report from your word processor and paste it into the text box above. Symbols or font changes may not come through correctly with plain text, so please check your report before submitting it, and use another option on this form it is form it is |            | Cover Letter<br>&<br>Submit     |